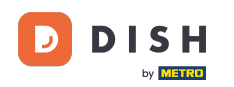

Welcome to the DISH POS app. In this tutorial, we show you how to adjust the view of the stock overview.

| ≡ різнроз HD Video Dem | o English AREA OPEN ORDER | S CUSTOMER ACCOUNTS |                     | ¢ |
|------------------------|---------------------------|---------------------|---------------------|---|
| Restaurant<br>2 seats  | Direct Sale               | E-Commerce          | Terrace<br>80 seats |   |
| Order Aggregator       |                           |                     |                     |   |
|                        |                           |                     |                     |   |
|                        |                           |                     |                     |   |
|                        |                           |                     |                     |   |
|                        |                           |                     |                     |   |

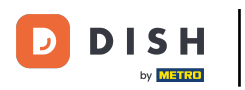

## First, open the menu.

| ≡             | DISH POS      | HD Video Dem | o English   | AREA | OPEN ORDER | S CUSTOMER ACCOUNTS |                     | ¢ |
|---------------|---------------|--------------|-------------|------|------------|---------------------|---------------------|---|
| Rest<br>2 sea | aurant<br>ts  |              | Direct Sale |      |            | E-Commerce          | Terrace<br>80 seats |   |
| Orde          | er Aggregator |              |             |      |            |                     |                     |   |
|               |               |              |             |      |            |                     |                     |   |
|               |               |              |             |      |            |                     |                     |   |
|               |               |              |             |      |            |                     |                     |   |
|               |               |              |             |      |            |                     |                     |   |

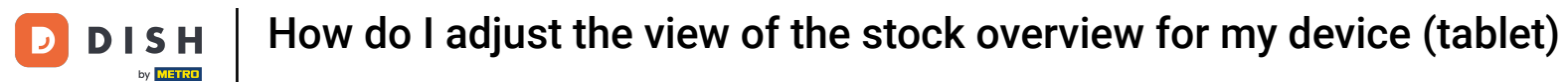

## • Then go to the Settings.

| °(   |                         | English AREA OPEN ORDERS CUSTOMER ACCOUNTS |            |                     | ¢ |
|------|-------------------------|--------------------------------------------|------------|---------------------|---|
|      |                         | Direct Sale                                | E-Commerce | Terrace<br>80 seats |   |
| Supp | oort User               |                                            |            |                     |   |
|      | Payment terminal        |                                            |            |                     |   |
| ?    | Unexpected payments     |                                            |            |                     |   |
| ଟ    | Dish Support            |                                            |            |                     |   |
| Ä    | Self-service status     |                                            |            |                     |   |
| đ    | Disable ticket printing |                                            |            |                     |   |
| ð    | Reprint/Reopen order    |                                            |            |                     |   |
| Ø    | Settings                |                                            |            |                     |   |
| Ð    | Logout                  |                                            |            |                     |   |

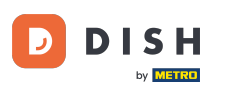

## Once you are in the settings of the app, tap on Stock screen.

| ← @ Settings               | <u>↑</u> |
|----------------------------|----------|
| Appearance                 |          |
| Theme                      |          |
| Dark                       |          |
|                            |          |
| Display Orientation        |          |
|                            |          |
| Login Settings             |          |
| Fraillithe server          |          |
| Facilities screen          |          |
| Menu and Order Screen      |          |
|                            |          |
| Stock screen               |          |
|                            |          |
| Payment screen             |          |
| Missellensous              |          |
| wissenaireous              |          |
| Input settings             |          |
| Hardware settings          |          |
|                            |          |
| Debug mode more error info |          |
|                            |          |
| About DISH POS             |          |
| 1.20.1                     |          |
|                            |          |

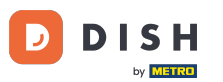

• To adjust the number of columns for the stock screen, move the corresponding control either to the left to decrease the number or to the right to increase the number.

| ← ⊚ Stock screen  |   |
|-------------------|---|
| Number of columns | 2 |
|                   |   |
|                   |   |
|                   |   |
|                   |   |
|                   |   |
|                   |   |
|                   |   |
|                   |   |
|                   |   |
|                   |   |
|                   |   |
|                   |   |

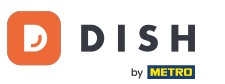

How do I adjust the view of the stock overview for my device (tablet)

That's it. You completed the tutorial and now know how to adjust the view of the stock overview.

| ← ⊚ Stock scre    | en |  |  |  |   |  |
|-------------------|----|--|--|--|---|--|
| Number of columns |    |  |  |  |   |  |
| •                 |    |  |  |  | 2 |  |
|                   |    |  |  |  |   |  |
|                   |    |  |  |  |   |  |
|                   |    |  |  |  |   |  |
|                   |    |  |  |  |   |  |
|                   |    |  |  |  |   |  |
|                   |    |  |  |  |   |  |
|                   |    |  |  |  |   |  |
|                   |    |  |  |  |   |  |
|                   |    |  |  |  |   |  |
|                   |    |  |  |  |   |  |
|                   |    |  |  |  |   |  |
|                   |    |  |  |  |   |  |

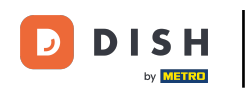

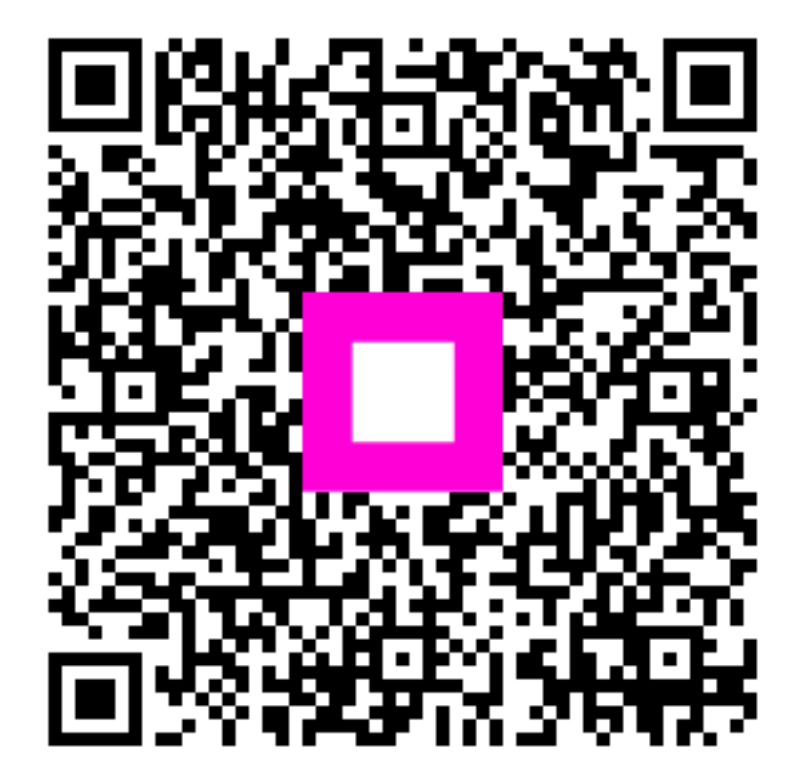

Scan to go to the interactive player